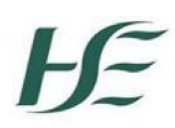

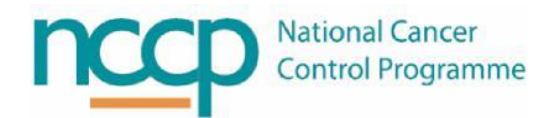

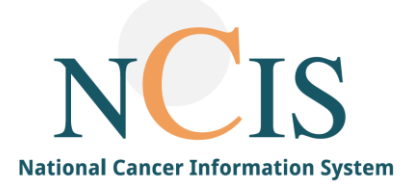

## NCIS GUIDE Document Upload

## 1 Background

NCIS is the National Cancer Information System which allows users to search for a patient across multiple hospitals and establish the patient's longitudinal record. Relevant documents can be uploaded into NCIS.Chart.

This NCIS Guide explains the step-by-step process to upload a document into an NCIS patient record. There are two ways to upload a document, either within the patient record tabs or within individual forms.

- 2 Document Upload Options
- 2.1 How to Upload a Document in the Patient Record Tabs in NCIS.Chart.

To upload a document into the tabs:

- 1: Open the tumour case of the patient in NCIS
- 2: Select the appropriate tab

| Gei  | Diagnostics     | NCIS ID 99<br>Hospital ID 51<br>Conference Assessment Therapy Communication |
|------|-----------------|-----------------------------------------------------------------------------|
| Add: | Please choose 🔽 | Document upload Results from Interface                                      |
|      |                 |                                                                             |

## 3: Click on the document upload button

| Gener | ral info | Diagnostics  | Conference | Assessment    | Therapy    | NCIS ID<br>Hospital ID<br>Communicatior | 99999<br>5179<br>า |
|-------|----------|--------------|------------|---------------|------------|-----------------------------------------|--------------------|
| Add:  | Pleas    | e choose 🔽 🤇 | Document u | bload Results | from Inter | face                                    |                    |
|       | FOR      | M FILTER     | No filter  | ~             |            |                                         |                    |

4: Date will default to today's date but can be changed. There is a free text for file name and comments.

Document type shows which tab the document is saved to and this can be changed.

| Date               | 23.12.2024                  |
|--------------------|-----------------------------|
| File name displaye | Test Document Upload        |
| Document type      | Assessment                  |
| URL                |                             |
| Select file        | Choose Files No file chosen |
|                    | Drop files here to upload.  |
| Comments           | Test comment                |

5: Click on Choose Files button to select document to upload. The document must be a pdf. Refer to local policy as to which drive can be accessed by NCIS. Once selected click save button.

| Upload document     |                             |  |
|---------------------|-----------------------------|--|
| Date                | 23.12.2024                  |  |
| File name displayed | Test Document Upload        |  |
| Document type       | Assessment ~                |  |
| URL                 |                             |  |
| Select file         | Choose Files No file chosen |  |
| Comments            | Drop files here to upload.  |  |
|                     |                             |  |

6: Once saved the document will appear in the list with date, document name and comments displayed. The document can be opened by clicking the attachment link.

| Date 🔻   | PDF | Name                                                             | Disease       | Status         | Event            |
|----------|-----|------------------------------------------------------------------|---------------|----------------|------------------|
| 04.04.22 |     | File upload - Test Diagnostic document<br>Comments: Test comment | not specified | in<br>progress | î <mark>s</mark> |

## 2.2 How to Upload a Document in the Patient Record Forms in NCIS Chart

- 1. Open the tumour case of the patient in NCIS
- 2. Select the form that the document needs to be saved to. A 'choose file' button is available at the end of each form to upload documents, except for the conference form.

| c37.CancerCenter<br>Training Hospital |            |                   |               | Patient<br>D.O.B.<br>NCIS ID<br>Hospital I |
|---------------------------------------|------------|-------------------|---------------|--------------------------------------------|
| General info Diagnostics              | Conference | Assessment        | Therapy       | Communicatio                               |
| Add: Please choose                    | ~          |                   |               | Facility: Tr                               |
| Associated disease                    | Tur        | nour Case Diagnos | sis: C13.0 fr | om 19.06.2024 🗸                            |
| Height and weight                     |            |                   |               |                                            |
| Date                                  | 26.07      | .2024             |               |                                            |
| Time                                  |            |                   |               |                                            |
| Medical personnel                     |            |                   |               | i                                          |
| Height                                |            | cm                |               |                                            |
| Weight                                |            | kg                |               |                                            |
| Checked and verified by               |            |                   |               | i                                          |
|                                       |            |                   |               |                                            |
|                                       |            |                   |               |                                            |
| Upload documents:                     |            |                   |               |                                            |
| No documents!                         |            | )                 |               |                                            |
| Choose File No file chose             | en         |                   |               |                                            |
| 😨 Height and Weight summa             | ry doc.pdf |                   |               |                                            |
|                                       |            |                   |               |                                            |

3. Click on Choose File. The following file types can be uploaded: pdf, bmp, csv, dcm, gif, jpeg, jpg, pbm, png, tif, tiff. Unlike the first option it is not possible to free text a file name or comments.

| Upload documents:          |  |
|----------------------------|--|
| No documents!              |  |
| Choose File No file chosen |  |
|                            |  |

4. Click Save at the bottom of the screen. When saved the date corresponds with the date on the form it is uploaded to. It appears as below within the form and the file can be opened by clicking on the attachment link.

| Upload documents: |                       |             |                      |   |  |
|-------------------|-----------------------|-------------|----------------------|---|--|
| Date              | File                  | Uploaded on | by                   |   |  |
| 24.07.2024        | Nest doc upload.pdf   | 24.07.2024  | NCIS_meade, caroline | î |  |
| Choos             | e File No file chosen |             |                      |   |  |

Last channes on 24 07 2024 at 13:52:36 o'clock by NCIS meadel caroline

When viewing the list within the tab, if there is a document uploaded a paper clip will appear and the file can be opened by clicking on the attachment link paperclip.

| Date 🔻     | PDF | Name                                      | Disease                                     | Status         | Event |
|------------|-----|-------------------------------------------|---------------------------------------------|----------------|-------|
| 23.12.2024 |     | Height and weight Report date: 23.12.2024 | Tumour Case Diagnosis 🖉<br>C81.9 05.01. 073 | in<br>progress | 🙀 🗟   |

If one file has been uploaded then it will open it directly. If more than one file has been uploaded then a list will appear and you can select which one you want to open.

| Date 🔻     | PDF        | Name<br>Refers to Date of the form and not                       | Status      | Event       | Malignant neop<br>region    | plasm |
|------------|------------|------------------------------------------------------------------|-------------|-------------|-----------------------------|-------|
| 24.07.2024 | Documen    | elli bebselquedi metisb                                          |             |             |                             | ×     |
| 01.07.2024 | Date       | File                                                             | Uploaded on |             | by                          |       |
|            | 01.07.2024 | 🔎 Test doc upload.pdf                                            | 24.07.2024  | NCIS_meade, | , caroline                  | î,    |
|            | 01.07.2024 | ▶ Test Doc upload 2.pdf                                          | 24.07.2024  | NCIS_meade, | , caroline                  | î,    |
|            | Note: the  | se documents are part of the form "01.07.2024 Height and weight" |             |             |                             |       |
|            |            |                                                                  |             |             | Clos                        | se    |
|            |            |                                                                  |             |             | 18.01.2023<br>Training Hosp | C91.0 |